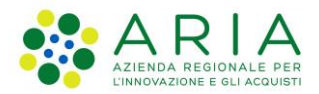

**Classificazione:** pubblico

| Regione<br>Lombardia | Bandi Online |  |
|----------------------|--------------|--|
|                      | Bandi Online |  |

# Finanziamenti on line

Manuale per la compilazione del modulo di Adesione al bando

# "Contributo alle scuole dell'infanzia autonome a.s. 2020/2021 e componente sostegno disabili"

Adesione

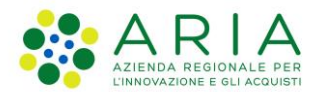

#### Classificazione: pubblico

### Indice

| 1. | Introduzione                                             | 3 |
|----|----------------------------------------------------------|---|
| 1. | .1 Scopo e campo di applicazione                         |   |
| 1. | .2 Copyright (specifiche proprietà e limite di utilizzo) |   |
| 2. | Accesso a Bandi Online                                   | 4 |
| 3. | Presentazione della Domanda di Adesione                  | 7 |
| 3. | 8.1 Modulo 1 di 6: Informazioni generali                 |   |
| 3. | 8.2 Modulo 2 di 6: Dati degli alunni                     |   |
| 3. | B.3 Modulo 3 di 6: Dati del personale                    |   |
| 3. | 8.4 Modulo 4 di 6: Dati bancari                          |   |
| 3. | 8.5 Modulo 5 di 6: Pagamento Bollo                       |   |
| 3. | 8.6 Modulo 6 di 6: Documenti                             |   |

### Indice delle Figure

| Figura 1 Accesso a Bandi Online                                      | 4  |
|----------------------------------------------------------------------|----|
| Figura 2 Servizio di Autenticazione                                  | 5  |
| Figura 3 Home page Bandi Online – Profilo Cittadino                  | 6  |
| Figura 4 Home page Bandi Online – Seleziona profilo                  | 7  |
| Figura 5 La mia area: dati utente                                    | 8  |
| Figura 6 I miei profili                                              | 8  |
| Figura 7 Home page Bandi                                             | 9  |
| Figura 8 Informazioni generali                                       | 11 |
| Figura 9 Dati degli alunni                                           | 12 |
| Figura 10 Dati del personale                                         | 13 |
| Figura 11 Progetto - Sviluppo sperimentale e Innovazione di processo | 14 |
| Figura 12 Pagamento bollo                                            | 15 |
| Figura 13 Pagamento bollo: Dichiarazione esenzione                   | 15 |
| Figura 14 Pagamento bollo: Bollo virtuale                            | 16 |
| Figura 15 Riepilogo dati pagamento                                   | 16 |
| Figura 16 Dati Pagamento                                             | 17 |
| Figura 17 Pagamento eseguito                                         | 17 |
| Figura 18 Pagamento eseguito                                         | 18 |
| Figura 19 Pagamento eseguito                                         | 19 |

# 1. Introduzione

Il Sistema, "*Bandi Online*", è un servizio web, messo a disposizione da Regione Lombardia che permette a cittadini, imprese ed enti pubblici e privati di presentare on-line richieste di contributo e di finanziamento a valere sui fondi promossi dalla Regione Lombardia e dalla Comunità Europea.

### 1.1 Scopo e campo di applicazione

Scopo di questo documento è descrivere le modalità operative per la compilazione dei seguenti moduli del bando "Contributo alle scuole dell'infanzia autonome a.s. 2020/2021 e componente sostegno disabili":

- Accesso a Bandi Online
- Compilazione Domanda

# 1.2 Copyright (specifiche proprietà e limite di utilizzo)

Il materiale è di proprietà di ARIA S.p.A. Può essere utilizzato solo a scopi didattici nell'ambito del Progetto "Bandi Online". In ogni caso la presente documentazione non può essere in alcun modo copiata e/o modificata previa esplicita autorizzazione da parte dell'area Servizi per la Formazione e l 'E-learning.

# 2. Accesso a Bandi Online

Tutti i cittadini che intendono avvalersi dei servizi offerti da Bandi Online devono effettuare l'accesso al sistema previa registrazione e autenticazione.

Per accedere a Bandi Online è necessario digitare l'indirizzo web: www.bandi.regione.lombardia.it

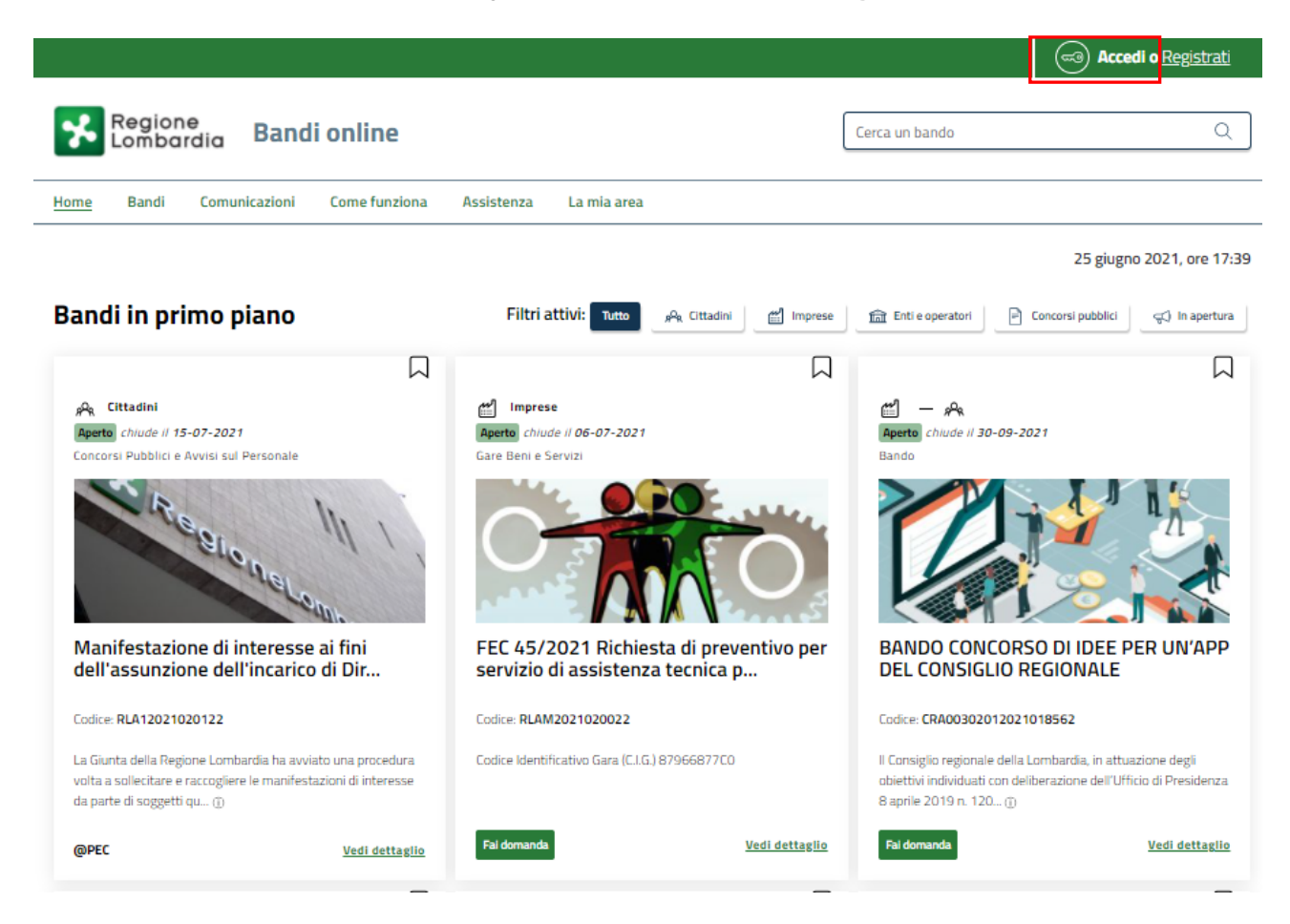

Figura 1 Accesso a Bandi Online

Dalla home page Bandi Online cliccando su "*Accedi al Servizio*" autenticazione da cui è possibile accedere al servizio.

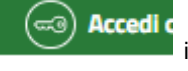

il sistema riporta alla pagina di

| Regione<br>Lombardia Servizio di au | tenticazione                                        |            |
|-------------------------------------|-----------------------------------------------------|------------|
|                                     |                                                     |            |
|                                     | Accedi con la tua identità digitale                 |            |
|                                     | Entra con SPID                                      |            |
|                                     | spid AgID Agentia per                               |            |
|                                     | Oppure utilizza altri metodi di accesso             |            |
|                                     | CNS Tessera Sanitaria<br>CNS Nome utente e password |            |
|                                     |                                                     | 11111/2/// |

#### Figura 2 Servizio di Autenticazione

Da questa pagina è possibile accedere ai servizi offerti da Bandi Online scegliendo la modalità di autenticazione preferita tra:

- Autenticazione con LA TUA IDENTITA' DIGITALE: cliccando su
   Entra con SPID
   inserendo le credenziali
   (username e password) SPID nella pagina che apre il sistema oppure cliccando su
   Entra con CIE
   e
   utilizzando la propria Carta di Identità Elettronica (CIE) con pin per autenticarsi;
- Autenticazione con TESSERA SANITARIA CNS, cliccando su
   tessera CNS per autenticarsi;

#### ATTENZIONE

Per poter accedere al servizio è necessario essere registrati e validati a sistema.

L'accesso tramite smartcard richiede il lettore di Smart card, la tessera sanitaria CRS o CNS abilitata con pin e il sistema di gestione "*CrsManager*", disponibile sul sito: <u>http://www.crs.regione.lombardia.it/</u>.

L'accesso tramite SPID richiede che l'utente sia già in possesso delle credenziali (nome utente e password) SPID, che permettono l'accesso a tutti i servizi online della Pubblica Amministrazione. Tali credenziali sono rilasciate dai soggetti (detti identity provider) autorizzati, tra cui ad esempio Aruba, Infocert, Poste, Sielte o Tim. Per informazioni è possibile consultare il sito istituzionale di riferimento: <u>https://www.spid.gov.it/</u>.

L'accesso tramite CIE richiede la Carta di Identità Elettronica (CIE) con il suo codice PIN e l'utilizzo dell'app CieID, scaricandola sul proprio cellulare. Nel caso in cui non si abbia la possibilità di scaricare l'app CieID è possibile utilizzare un lettore smart card contactless. Per informazioni è possibile consultare il sito istituzionale https://www.cartaidentita.interno.gov.it/identificazione-digitale/cie-id/.

Una volta autenticati il sistema apre l'Home page di Bandi Online.

#### ATTENZIONE

Il sistema si apre con il Profilo "*Cittadino*" attivo nel caso di primo accesso a sistema, altrimenti si apre con l'ultimo profilo utilizzato attivo.

|                                                                 |                                                             |                                                       | DONATA ABENE                                  |
|-----------------------------------------------------------------|-------------------------------------------------------------|-------------------------------------------------------|-----------------------------------------------|
| Regione<br>Lombardia Bandi onlin                                | 2                                                           | Cerca un bando                                        | Q                                             |
| <u>łome</u> Bandi Comunicazioni Come fur                        | ziona Assistenza La mia area                                |                                                       |                                               |
|                                                                 |                                                             |                                                       | 25 giugno 2021, ore 17:4                      |
| Rimani info<br>Indica le tue preferen<br>prossime iniziative d  | rmato<br>ize per essere informato sulle<br>i tuo interesse! | Clicca qui                                            |                                               |
| Bandi in primo piano                                            | Filtri attivi: Tutto ,                                      | A Ottadini 🖆 Imprese 💼 Enti e operatori 🔄             | 은 Concorsi pubblici ) 및 In apertura           |
| fit Enti e operatori                                            | Imprese                                                     | imprese                                               |                                               |
| Aperto chiude il 10-06-2022<br>Bando                            | Aperto<br>Bando                                             | Bando                                                 |                                               |
|                                                                 |                                                             |                                                       |                                               |
| BANDO PER IL SOSTEGNO A PROGE<br>DI PROMOZIONE CULTURALE, DELLO | TI Rilancio dei quartieri f<br>2021                         | ieristici Iombardi - Avviso a favore<br>commercio per | degli intermediari del<br>la concessione di c |

Figura 3 Home page Bandi Online – Profilo Cittadino

# 3. Presentazione della Domanda di Adesione

Per poter procedere con la compilazione della Domanda di Adesione al bando è necessario, una volta effettuato l'accesso al servizio *Bandi online* selezionare il profilo di interesse.

Dalla home page fare click sul profilo riportato nella barra del menu in alto a destra.

Il sistema visualizza il menu a tendina con l'elenco dei profili. Scorrere l'elenco dei profili e selezionare quello di interesse, per attivarlo.

|                                                                             | -                  | OONATA ABENE                         |
|-----------------------------------------------------------------------------|--------------------|--------------------------------------|
| Regione<br>Lombardia Bandi online                                           | Cerca un bando     | ABENE DONATA<br>La mia area          |
| Home Bandi Comunicazioni Come funziona Assistenza La mia area               |                    |                                      |
|                                                                             |                    | (ID sede: 23( VIA PRIV               |
| <b>Rimani informato</b> Indica le tue preferenze per essere informato sulle | Clicca qu          | (ID sede: 1',) PIAZZAL Vuovo profilo |
| prossime iniziative di tuo interesse!                                       |                    | Dati utente                          |
| Ultimi bandi pubblicati                                                     | Tutto PR Cittadiri | Esci 🗅                               |
|                                                                             |                    | Ultimo accesso 30/06/2020, ore 11:54 |

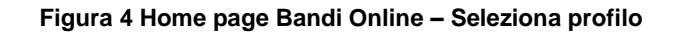

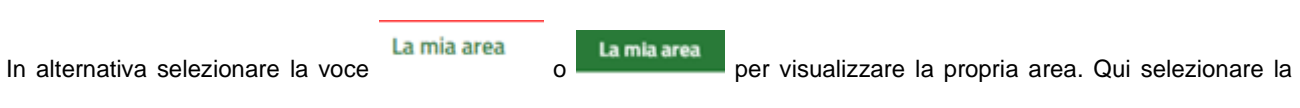

#### Dati utente

voce

per visualizzare i dettagli della propria utenza.

| Home | Bandi | Comunicazioni              | Come funziona      | Assistenza       | <u>La mia area</u> |                                                         |          |
|------|-------|----------------------------|--------------------|------------------|--------------------|---------------------------------------------------------|----------|
|      |       |                            |                    |                  |                    |                                                         | 30 giugn |
|      |       |                            |                    |                  | 2                  |                                                         |          |
|      |       |                            | stai opor          | ando por contr   | Ciao DONATA ABE    | ENE .                                                   |          |
|      |       |                            | stai upera         | indo per conti   |                    |                                                         |          |
|      |       |                            |                    |                  |                    |                                                         |          |
|      |       |                            |                    |                  |                    |                                                         |          |
|      |       | 🖹 🛛 In lav                 | orazione           |                  |                    | Tutte le domande                                        |          |
|      |       | In questa se<br>domando in | zione puoi visual  | izzare le tue    |                    | In questa sezione puoi visualizzare tutte le<br>domando |          |
|      |       | domande m                  | lavoi azione       |                  |                    | uomanue                                                 |          |
|      |       | 🕮 Dati                     | del profilo        |                  |                    | 😵 I miei gruppi                                         |          |
|      |       | In questa se               | zione puoi visua   | izzare i dati de | el                 | In questa sezione puoi visualizzare i gruppi di         |          |
|      |       | tuo profilo                |                    |                  |                    | cui fai parte, legati al profilo in uso:                |          |
|      |       | 🗏 Giust                    | tificativi di s    | spesa            |                    | 🛛 Preferiti                                             |          |
|      |       | In questa ar               | ea puoi gestire i  | tuoi giustificat | ivi                | In questa sezione puoi trovare i bandi che hai          |          |
|      |       | di spesa e i r             | relativi fornitori |                  |                    | salvato                                                 |          |
|      |       | 🗠 Mess                     | saggi              |                  |                    | 🐵 Le mie scadenze                                       |          |
|      |       | In questa se               | zione puoi legge   | re tutte le      |                    | In questa sezione puoi visualizzare le prossim          | ne       |
|      |       | comunicazio                | oni per te         |                  |                    | scadenze sul calendario                                 |          |
|      |       | 🚑 Dati                     | utente             |                  |                    |                                                         |          |
|      |       | In questa se               | zione puoi visual  | izzare i dati de | ella               |                                                         |          |
|      |       | tua utenza                 |                    |                  |                    |                                                         |          |

#### Figura 5 La mia area: dati utente

Visualizzati i dati utente, selezionare la Tab "I MIEI PROFILI" per visualizzare l'elenco dei propri profili.

| *           | Region<br>Lomba | rdia Band       | i online        |              |                                        |                | Cerca un bando                                 | Q           |
|-------------|-----------------|-----------------|-----------------|--------------|----------------------------------------|----------------|------------------------------------------------|-------------|
| Home        | Bandi           | Comunicazioni   | Come funziona   | Assistenza   | La mia area                            |                |                                                |             |
| Dati utente | e / I miei pro  | 50              |                 |              |                                        |                | 24 giugno 2021                                 | 1, ore 10:2 |
|             |                 |                 |                 | Cia<br>Vi    | ao Din ITA AEEE<br>isualizza e modific | a i tuoi dati  |                                                |             |
|             |                 |                 |                 | Dati person  | ali I miei interessi                   | l miei profili |                                                |             |
|             |                 |                 |                 | هم Cittadino | 3                                      | In uso         | 🗂 Società per azioni                           | *           |
|             |                 | +               |                 | A EDC        |                                        |                | V.                                             |             |
|             |                 | Nuovo Profilo   |                 | в            | 'G                                     |                | V IC<br>1: 4371                                |             |
|             |                 |                 |                 |              |                                        |                | Rappresentante legale o altro soggetto delegal | to          |
|             |                 |                 |                 | F            | igura 6 I miei                         | profili        |                                                |             |
| dividu      | ato que         | ello di interes | se fare clic su | u per        | poterlo utilizza                       | re.            |                                                |             |

Rev. 00 – Manuale Bandi Online – "Contributo alle scuole dell'infanzia autonome a.s. 2020/2021 e componente sostegno disabili" – Adesione

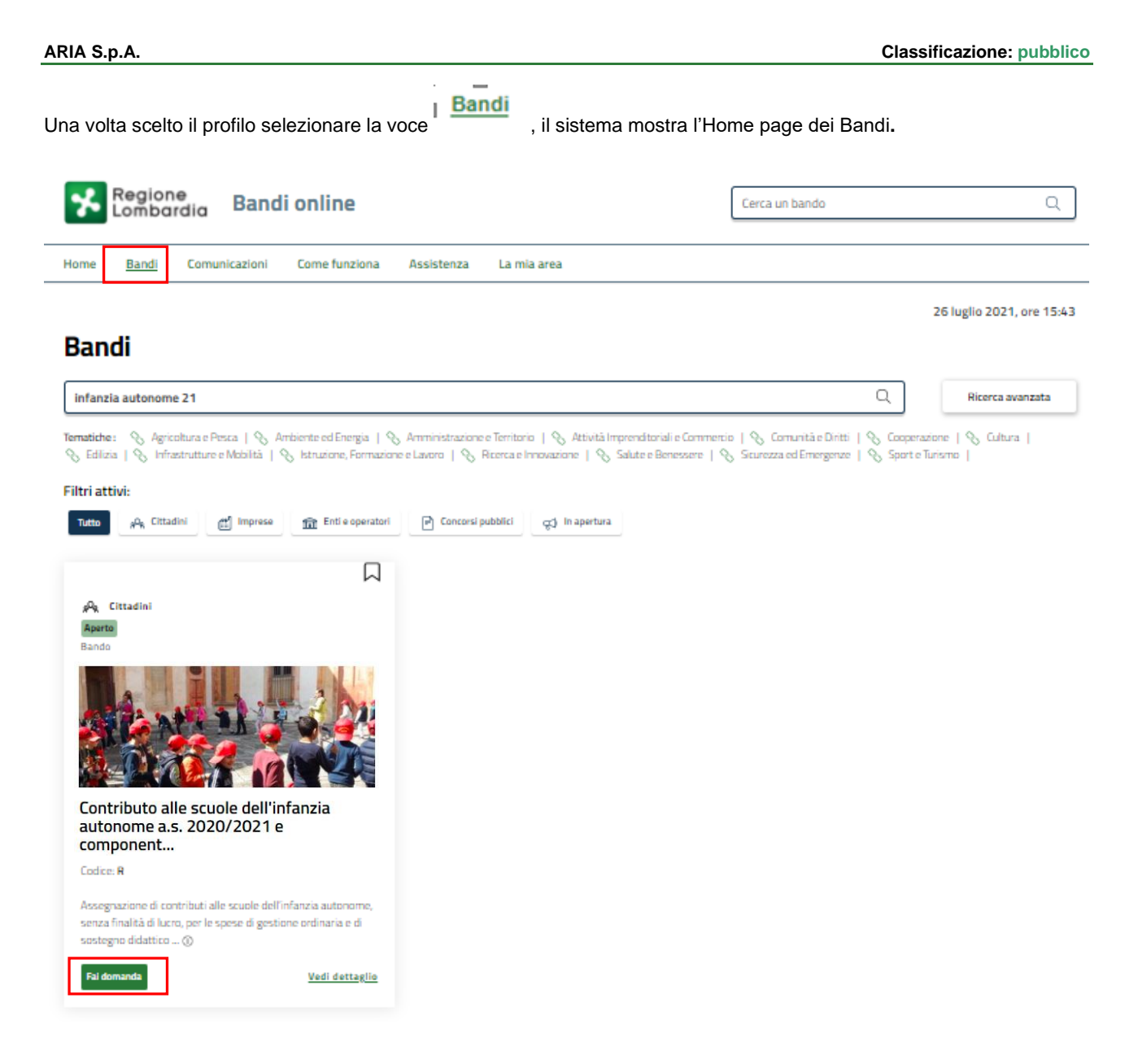

#### Figura 7 Home page Bandi

Cliccando su "**VEDI DETTAGLIO**" <sup>Vedi dettaglio</sup> il sistema apre il collegamento alla pagina web da cui è possibile visualizzare le informazioni principali sul bando e accedere alla eventuale manualistica presente.

Cliccando su Fai domanda il sistema genera la domanda suddivisa in moduli da compilare.

#### ATTENZIONE

La domanda potrà essere compilata da:

a) legale rappresentante (effettuando l'autenticazione alla piattaforma tramite SPID oppure CIE con PIN oppure CNS/CRS con PIN);

b) delegato alla compilazione della domanda (effettuando l'autenticazione alla piattaforma tramite SPID oppure CIE con PIN oppure CNS/CRS con PIN). Il delegato alla compilazione della domanda potrà esclusivamente caricare i dati e salvare in bozza la domanda. Successivamente il legale rappresentante dovrà procedere, una volta autenticatosi alla piattaforma tramite SPID oppure CIE con PIN oppure CNS/CRS con PIN, con l'invio a protocollo della domanda.

Rev. 00 – Manuale Bandi Online – "Contributo alle scuole dell'infanzia autonome a.s. 2020/2021 e componente sostegno disabili" – Adesione

# 3.1 Modulo 1 di 6: Informazioni generali

| € Indietro           |                                                   | Nuova                   | a Domanda - ID Don                                  | nanda: 43675                                         |                                              |
|----------------------|---------------------------------------------------|-------------------------|-----------------------------------------------------|------------------------------------------------------|----------------------------------------------|
|                      | Procedimento<br>Contributo alle scuole<br>dell'in | Stato Domanda<br>Bozza  | Stato Processo<br>Adesione - 1.6<br>Informazioni ge | Soggetto Richiedente<br>CENTRO SERVIZI<br>FORMAZIONE | SCOPRI DI PIÙ<br>CONDIVIDI CON IL TUO GRUPPO |
|                      |                                                   |                         | Compila                                             |                                                      | ✓<br>✓<br>SUALIZZA                           |
| 1.6 INFORMAZIONI     | GENERALI                                          |                         |                                                     |                                                      |                                              |
| INFORMAZIO           | DNI GENERALI                                      |                         |                                                     |                                                      |                                              |
| Informaz             | ioni generali                                     |                         |                                                     |                                                      |                                              |
| Dati domand          | a                                                 | •                       |                                                     |                                                      |                                              |
| ID Domanda           |                                                   |                         |                                                     |                                                      |                                              |
| 43675                |                                                   |                         |                                                     |                                                      |                                              |
| Dati richieder       | nte                                               |                         |                                                     |                                                      |                                              |
| Anno                 |                                                   |                         | Ente richi                                          | edente                                               |                                              |
| 2021                 |                                                   |                         | CENTRO                                              | SERVIZI FORMAZIONE                                   |                                              |
| Partita IVA          |                                                   |                         | Codice Fis                                          | scale                                                |                                              |
| 02020                |                                                   |                         | 0202/                                               |                                                      |                                              |
| Codice Natura Gi     | uridica                                           |                         | Descrizio                                           | ne Natura Giuridica                                  |                                              |
| 1.4.30               |                                                   |                         | Società                                             | cooperativa sociale                                  |                                              |
| Provincia            |                                                   |                         | Comune                                              |                                                      |                                              |
| Pavia                |                                                   |                         | Pavia                                               |                                                      |                                              |
| CAP                  |                                                   |                         | Indirizzo                                           |                                                      |                                              |
| 27100                |                                                   |                         |                                                     |                                                      |                                              |
| Telefono/Cellular    | re *                                              |                         | Fax                                                 |                                                      |                                              |
|                      |                                                   |                         |                                                     |                                                      |                                              |
| E-Mail di contatt    | т *                                               |                         | E-Mail PE                                           | ec.                                                  |                                              |
|                      |                                                   |                         |                                                     |                                                      |                                              |
| L'istituto per il qu | ale si intende presentare la do                   | manda di contributo è * | Codice m                                            | eccanografico della sede per cui si s                | ta facendo domanda *                         |
| O Sede Princ         | ipale                                             |                         |                                                     |                                                      |                                              |
| -                    |                                                   |                         |                                                     |                                                      |                                              |

| Dati Rappresentante Legale                      |                                             |
|-------------------------------------------------|---------------------------------------------|
| Nome                                            | Cagnome                                     |
| PRU                                             |                                             |
| Codice Fiscale                                  | Data di nascita *                           |
| DNS                                             | /                                           |
| Provincia di nascita *                          | Provincia di residenza *                    |
| - seleziona - 🗸 🗸                               | - seleziona - 🗸 🗸                           |
| CAP di residenza *                              | Indirizzo di residenza *                    |
|                                                 |                                             |
| Telefano *                                      | Email di contatto *                         |
|                                                 |                                             |
|                                                 |                                             |
| Requisiti previsti dal provvedimento            |                                             |
| Possesso Requisiti previsti dal provvedimento * | Il richiedente è un'organizzazione Onlus? * |
| O 51                                            | O si                                        |
| O No                                            | O No                                        |
| ELIMINA PRATICA                                 | AVANTI SALVA BOZZA                          |

#### Figura 8 Informazioni generali

Prendere visione dei Dati richiedente riportati e compilare quelli mancanti richiesti.

SI RICORDA CHE i campi contrassegnati da asterisco sono obbligatori.

Proseguire la compilazione valorizzando i dati del **Rappresentante legale** e specificando le info richieste in merito al **Possesso Requisiti previsti dal provvedimento.** 

#### ATTENZIONE

Soltanto il Rappresentante legale potrà procedere con l'invio al protocollo della domanda compilata, effettuando l'accesso a sistema con le proprie credenziali SPID, CNS o CIE.

Al termine della compilazione cliccare su

AVANTI

per confermare i dati presenti e passare al modulo successivo.

Il sistema effettua controlli sulle informazioni inserite nei termini di presenza dei dati obbligatori, formato e coerenza coi requisiti di partecipazione al bando. Nel caso in cui siano rispettate tutte le predette condizioni la pratica viene salvata e passa al modulo successivo, in caso contrario verrà segnalato in rosso il relativo messaggio di errore. Sarà necessario correggere i dati errati per poter proseguire.

# 3.2 Modulo 2 di 6: Dati degli alunni

| ← Indietro         | ndietro Nuova Domanda - ID Domanda: 43675         |                        |                                                     |                                                      |                                          |                               |  |  |  |
|--------------------|---------------------------------------------------|------------------------|-----------------------------------------------------|------------------------------------------------------|------------------------------------------|-------------------------------|--|--|--|
|                    | Procedimento<br>Contributo alle scuole<br>dell'in | Stato Domanda<br>Bozza | Stato Processo<br>Adesione - 1.6<br>Informazioni ge | Soggetto Richiedente<br>CENTRO SERVIZI<br>FORMAZIONE | SCOPRI DI PIÙ<br>CONDIVIDI CON IL TUD GR | <b>1999</b>                   |  |  |  |
|                    |                                                   |                        | Compila                                             |                                                      |                                          | <ul> <li>WSUALIZZA</li> </ul> |  |  |  |
| 2.6 DATI DEGLI ALU | NNI                                               |                        |                                                     |                                                      |                                          |                               |  |  |  |
| DATI DEGLI /       | ALUNNI                                            |                        |                                                     |                                                      |                                          |                               |  |  |  |
| Dati degl          | li alunni                                         |                        |                                                     |                                                      |                                          |                               |  |  |  |
| Dati alunni        |                                                   |                        |                                                     |                                                      |                                          |                               |  |  |  |
| N° totale sezion   | ú*                                                |                        | Alunni r                                            | naschi *                                             |                                          |                               |  |  |  |
| 1                  |                                                   |                        |                                                     |                                                      |                                          |                               |  |  |  |
| Alunni femmine     | *                                                 |                        | Alunni d                                            | disabili *                                           |                                          |                               |  |  |  |
|                    |                                                   |                        |                                                     |                                                      |                                          |                               |  |  |  |
|                    |                                                   |                        |                                                     |                                                      |                                          |                               |  |  |  |
| Totale             |                                                   |                        |                                                     |                                                      |                                          |                               |  |  |  |
| Totale Alunni      |                                                   |                        |                                                     |                                                      |                                          |                               |  |  |  |
| 0                  |                                                   |                        |                                                     |                                                      |                                          |                               |  |  |  |
|                    |                                                   | INDIETRO               | ) ELIMINA PRATICA A                                 | IVANTI SALVA BOZZA                                   |                                          |                               |  |  |  |

#### Figura 9 Dati degli alunni

In questo modulo è necessario valorizzare le informazioni generali in merito alle classi e agli alunni presenti.

AVANTI

Al termine della compilazione cliccare su

per confermare i dati inseriti e passare al modulo successivo.

Il sistema effettua controlli sulle informazioni inserite nei termini di presenza dei dati obbligatori, formato e coerenza coi requisiti di partecipazione al bando. Nel caso in cui siano rispettate tutte le predette condizioni la pratica viene salvata e passa al modulo successivo, in caso contrario verrà segnalato in rosso il relativo messaggio di errore. Sarà necessario correggere i dati errati per poter proseguire.

# 3.3 Modulo 3 di 6: Dati del personale

| ← Indietro                          | ← Indietro Nuova Domanda - ID Domanda: 43675        |                                |                                          |               |                                                      |                                          |                                |  |
|-------------------------------------|-----------------------------------------------------|--------------------------------|------------------------------------------|---------------|------------------------------------------------------|------------------------------------------|--------------------------------|--|
|                                     | Procedimento<br>Contributo alle scuole<br>dell'in   | Stato Domanda<br>Bozza         | Stato Proces<br>Adesione -<br>Informazio | 1.6<br>ni ge  | Soggetto Richiedente<br>CENTRO SERVIZI<br>FORMAZIONE | SCOPRI DI PIÙ<br>CONDIVIDI CON IL TUO GI | RUPPO                          |  |
|                                     |                                                     |                                | Compila                                  |               |                                                      |                                          | <ul> <li>VISUALIZZA</li> </ul> |  |
| 3.6 DATI DEL PERSO                  | INALE                                               |                                |                                          |               |                                                      |                                          |                                |  |
| DATI DEL PEL                        | personale                                           |                                |                                          |               |                                                      |                                          |                                |  |
| N° addetti inseg                    | le<br>nanti *                                       |                                |                                          | N° addetti ar | iministrativi *                                      |                                          |                                |  |
| N° addetti ausili                   | ari *                                               |                                |                                          | N° rappresen  | tanti genitori *                                     |                                          |                                |  |
| N° rappresentar                     | ti della scuola *                                   |                                |                                          | N. are comple | ssive di sostegno didattico eroga                    | te *                                     |                                |  |
| Costo complessi<br>eventuale contri | vo in euro per le ore di sostegn<br>buto pubblico * | o didattico erogate al netto d | i ogni altro                             |               |                                                      |                                          |                                |  |
|                                     |                                                     | INDIETR                        | RO ELIMINA PRAT                          | nca avanti    | SALVA BOZZA                                          |                                          |                                |  |

#### Figura 10 Dati del personale

Nel terzo modulo bisogna inserire le informazioni in merito al personale impiegato.

Al termine della compilazione cliccare su

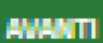

per confermare i dati inseriti e passare al modulo successivo.

Il sistema effettua controlli sulle informazioni inserite nei termini di presenza dei dati obbligatori, formato e coerenza coi requisiti di partecipazione al bando. Nel caso in cui siano rispettate tutte le predette condizioni la pratica viene salvata e passa al modulo successivo, in caso contrario verrà segnalato in rosso il relativo messaggio di errore. Sarà necessario correggere i dati errati per poter proseguire.

### 3.4 Modulo 4 di 6: Dati bancari

| ← Indietro                      | ← Indietro Nuova Domanda - ID Domanda: 43675      |                        |                                                    |                |                                                      |                                          |                                |  |  |  |
|---------------------------------|---------------------------------------------------|------------------------|----------------------------------------------------|----------------|------------------------------------------------------|------------------------------------------|--------------------------------|--|--|--|
|                                 | Procedimento<br>Contributo alle scuole<br>dell'in | Stato Domanda<br>Bozza | Stato Processo<br>Adesione - 1.6<br>Informazioni g | i<br>je        | Soggetto Richiedente<br>CENTRO SERVIZI<br>FORMAZIONE | SCOPRI DI PIÙ<br>CONDIVIDI CON IL TUO GR | UPPO ()                        |  |  |  |
|                                 |                                                   |                        | Compila                                            |                |                                                      |                                          | <ul> <li>VISUALIZZA</li> </ul> |  |  |  |
| 4.5 MODALITÀ DI P<br>DATI BANCA | AGAMENTO<br>RI                                    |                        |                                                    |                |                                                      |                                          |                                |  |  |  |
| Dati ban                        | cari                                              |                        |                                                    |                |                                                      |                                          |                                |  |  |  |
| Dati bancari                    |                                                   |                        |                                                    |                |                                                      |                                          |                                |  |  |  |
| Denominazione                   | Banca *                                           |                        |                                                    | Agenzia/Sede * |                                                      |                                          |                                |  |  |  |
| IBAN *                          |                                                   |                        |                                                    | Intestatario * |                                                      |                                          |                                |  |  |  |
|                                 |                                                   |                        |                                                    |                |                                                      |                                          |                                |  |  |  |
|                                 |                                                   | INDIETR                | O ELIMINA PRATICA                                  | AVANTI         | SALVA BOZZA                                          |                                          |                                |  |  |  |

#### Figura 11 Progetto - Sviluppo sperimentale e Innovazione di processo

Nel quarto modulo è necessario inserire i dati delle coordinate bancarie del conto corrente su cui verrà versato il contributo richiesto.

Al termine cliccare su

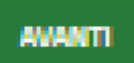

per confermare i dati inseriti e passare al modulo successivo.

Il sistema effettua controlli sulle informazioni inserite nei termini di presenza dei dati obbligatori, formato e coerenza coi requisiti di partecipazione al bando. Nel caso in cui siano rispettate tutte le predette condizioni la pratica viene salvata e passa al modulo successivo, in caso contrario verrà segnalato in rosso il relativo messaggio di errore. Sarà necessario correggere i dati errati per poter proseguire.

#### ATTENZIONE

#### INDIETRO

Cliccando sul pulsante **e possibile tornare allo step di compilazione precedente qualora si volesse integrare** o correggere dei dati inseriti nel modulo precedente.

| 3.5 | Modulo | 5 | di | 6: | Pagamento | Bollo |
|-----|--------|---|----|----|-----------|-------|
|-----|--------|---|----|----|-----------|-------|

| ← Indietro      | + Indietro Nuova Domanda - ID Domanda: 43675      |                        |                                                     |                                                      |                                           |                               |  |  |  |
|-----------------|---------------------------------------------------|------------------------|-----------------------------------------------------|------------------------------------------------------|-------------------------------------------|-------------------------------|--|--|--|
|                 | Procedimento<br>Contributo alle scuole<br>dell'in | Stato Domanda<br>Bozza | Stato Processo<br>Adesione - 1.6<br>Informazioni ge | Soggetto Richiedente<br>CENTRO SERVIZI<br>FORMAZIONE | SCOPRI DI PIÙ<br>CONDIVIDI CON IL TUD GRU | <b>i</b> 0991                 |  |  |  |
|                 |                                                   |                        | Compila                                             |                                                      |                                           | <ul> <li>WSUALIZZA</li> </ul> |  |  |  |
| 5.6 INFORMAZION | II DI PAGAMENTO                                   |                        |                                                     |                                                      |                                           |                               |  |  |  |
| PAGAMENT        | TO BOLLO                                          |                        |                                                     |                                                      |                                           |                               |  |  |  |
| Pagame          | nto bollo                                         |                        |                                                     |                                                      |                                           |                               |  |  |  |
| Pagamento       | bollo                                             |                        |                                                     |                                                      |                                           |                               |  |  |  |
| Modalità di pag | amento del bollo *                                |                        |                                                     |                                                      |                                           |                               |  |  |  |
| O Bollo virte   | uale                                              |                        |                                                     |                                                      |                                           |                               |  |  |  |
| O Dichiaraz     | ione di esenzione                                 |                        |                                                     |                                                      |                                           |                               |  |  |  |
|                 |                                                   | INDIETR                | D ELIMINA PRATICA AVAI                              | NTI SALVA BOZZA                                      |                                           |                               |  |  |  |

#### Figura 12 Pagamento bollo

In questo modulo è necessario assolvere al pagamento dell'imposta di bollo selezionando la modalità di assolvimento tra quelle proposte.

#### Se Dichiarazione esenzione:

| 5.6 INFORMAZIONI DI PAGAMENTO     |                                             |
|-----------------------------------|---------------------------------------------|
| PAGAMENTO BOLLO                   |                                             |
| Pagamento bollo                   |                                             |
| Pagamento bollo                   |                                             |
| Modalità di pagamento del bollo * |                                             |
| O Belle virtuale                  |                                             |
| Dichiarazione di esenzione        |                                             |
| Dichiarazione di esenzione        |                                             |
| Mativo dell'esenzione *           |                                             |
|                                   |                                             |
| 4000 caratteri disponibili        |                                             |
|                                   | INDIETRO ELIMINA PRATICA AVANTI SALVA BOZZA |

#### Figura 13 Pagamento bollo: Dichiarazione esenzione

Selezionare la voce e specificare le *Motivazioni dell'esenzione* nella box di testo.

#### Se Bollo virtuale:

| 5.6 INFORMAZIONI DI PAGAMENTO     |                            |
|-----------------------------------|----------------------------|
| PAGAMENTO BOLLO                   |                            |
| Pagamento bollo                   |                            |
| Pagamento bollo                   |                            |
| Modalità di pagamento del bollo * |                            |
| Bollo virtuale                    |                            |
| Dichiarazione di esenzione        |                            |
| Bollo virtuale                    |                            |
| Soggetto richiedente              | Email                      |
| BAZURSIMEO AIKIRONE               | SDI                        |
| Importo                           | Esito                      |
| 16,00€                            | Da pagare                  |
| PAGA BOLLO                        | Oggetto                    |
|                                   | Pagamento imposta di bollo |
| INDIETRO ELIMINA PRAT             | ICA AVANTI SALVA BOZZA     |

#### Figura 14 Pagamento bollo: Bollo virtuale

Cliccando su "PAGA BOLLO" PAGA BOLLO il sistema apre la pagina di riepilogo dei dati di pagamento.

| iepilogo dati Pagamento                                                                                                    |                                                                                       |
|----------------------------------------------------------------------------------------------------|---------------------------------------------------------------------------------------|
| Distribute CO                                                                                                    | Dettaglio Importi                                                                     |
| Oggetto Pagamento bollo per adesione bando                                                                                                    | Importo <b>€ 16.00</b><br>Commissioni <b>€ 0.00</b>                                   |
|                                                                                                    | Totale Addebito <b>€ 16.00</b>                                                        |
| ati per Pagamento con Carta di Credito                                                                                                    |                                                                                       |
| Totale Addebito: 16.00 €                                                                                                    | E                                                                                     |
| E-mail SO M                                                                                                    | odifica E-Mail                                                                        |
| iliccando su Esegui Pagamento entrerai nel sistema di pagam<br>an Paolo S.p.A.<br>Ina volta completata l'operazione verrà emecra la relativa qui | iento sicuro dell'istituto bancario Intes<br>ietanza che sarà spedita all'indirizzo c |

#### Figura 15 Riepilogo dati pagamento

Verificare la correttezza dei dati e cliccare su "ESEGUI PAGAMENTO" Esegui Pagamento per accedere al servizio di pagamento on line.

| DATI ACQUISTO                                                   |                                        |
|-----------------------------------------------------------------|----------------------------------------|
| Commerciante                                                    | SIAGEFRM                               |
| Sito web                                                        | НТТР://                                |
| Importo                                                         | EUR 16.0                               |
| Riferimento operazione                                          | 142234668300606889                     |
| Descrizione                                                     | SIAGEFRM - Pagamento online            |
| DATI PAGAMENTO                                                  |                                        |
| Numero carta *                                                  |                                        |
| CVV2/CVC2/4DBC *                                                |                                        |
| Data di scadenza *                                              | ×                                      |
| Titolare carta *                                                |                                        |
| Email per conferma *                                            |                                        |
| Acconsento al trattamento dei dati<br>Informativa sulla Privacy | іж<br>                                 |
| * Campo obbligatorio                                            | DI Annulla Transazione                 |
| V                                                               | ERIFIED Maestro MasterCard.<br>by VISA |

Figura 16 Dati Pagamento

Compilare la maschera inserendo le informazioni obbligatorie marcate da asterisco e cliccare su "**PROCEDI**" per confermare il pagamento.

|             |          | Period unbardia                                            |
|-------------|----------|------------------------------------------------------------|
|             |          | Pagamento imposta del Bollo Virtuale                       |
|             |          |                                                            |
|             |          | Il pagamento dell'imposta di bollo è avvenuto con successo |
|             |          | Continua Apri ricevuta pdf 💹                               |
|             |          | Figura 17 Pagamento eseguito                               |
| Cliccare su | Continua | per ritornare al <b>Modulo Princinale</b>                  |
|             |          |                                                            |

Rev. 00 – Manuale Bandi Online – "Contributo alle scuole dell'infanzia autonome a.s. 2020/2021 e componente sostegno disabili" – Adesione

| 5.6 INFORMAZIONI DI PAGAMENTO                                                                                                    |                                             |
|----------------------------------------------------------------------------------------------------|---------------------------------------------|
| PAGAMENTO BOLLO                                                                                                    |                                             |
| Pagamento bollo                                                                                                    |                                             |
| Pagamento bollo                                                                                                    |                                             |
| Modalità di pagamento del bollo                                                                                                    |                                             |
| Bollo virtuale                                                                                                    |                                             |
|                                                                                                    |                                             |
| Bollo virtuale                                                                                                    |                                             |
| Il bollo è stato correttamente pagato. Premere il pulsante Vai al modulo successivo per<br>confermare i dati e proseguire con l'invio della domanda. | Soggetto richiedente<br>BAZURSIMEO AIKIRONE |
| Email                                                                                                    | Data di Pagamento                           |
| so                                                                                                    | 26/07/2021                                  |
| Importo                                                                                                    | Esito                                       |
| 16,00€                                                                                                    | Positivo                                    |
| Oggetto                                                                                                    |                                             |
| Pagamento imposta di bollo                                                                                                    |                                             |
| INDIETRO ELIMINA PR                                                                                                    | ATICA AVANTI SALVA BOZZA                    |

#### Figura 18 Pagamento eseguito

Al termine della compilazione cliccare su AVANTI per confermare i dati inseriti e passare al modulo successivo.

Il sistema effettua controlli sulle informazioni inserite nei termini di presenza dei dati obbligatori, formato e coerenza coi requisiti di partecipazione al bando. Nel caso in cui siano rispettate tutte le predette condizioni la pratica viene salvata e passa al modulo successivo, in caso contrario verrà segnalato in rosso il relativo messaggio di errore. Sarà necessario correggere i dati errati per poter proseguire.

#### ATTENZIONE

TORNA INDIETRO

Cliccando sul pulsante **e possibile** è possibile tornare allo step di compilazione precedente qualora si volesse integrare o correggere dei dati inseriti nel modulo precedente.

### 3.6 Modulo 6 di 6: Documenti

| ← Indietro Nuova Domanda - ID Domanda: 43675                                                                                                    |                                                   |                        |                                                     |                                                      |                                         |                                |  |  |
|----------------------------------------------------------------------------------------------------|---------------------------------------------------|------------------------|-----------------------------------------------------|------------------------------------------------------|-----------------------------------------|--------------------------------|--|--|
|                                                                                                    | Procedimento<br>Contributo alle scuole<br>dell'in | Stato Domanda<br>Bozza | Stato Processo<br>Adesione - 1.6<br>Informazioni ge | Soggetto Richiedente<br>CENTRO SERVIZI<br>FORMAZIONE | SCOPRI DI PIÙ<br>CONDIVIDI CON IL TUO O | RUPPO ()                       |  |  |
|                                                                                                    |                                                   |                        | Compila                                             |                                                      |                                         | <ul> <li>VISUALIZZA</li> </ul> |  |  |
| 6.6 DOCUMEN                                                                                                    | n                                                 |                        |                                                     |                                                      |                                         |                                |  |  |
| Docume                                                                                                    | enti                                              |                        |                                                     |                                                      |                                         |                                |  |  |
| Scarica la domanda di contributo       ATTENZIONE, prima di inviare a protocollo verificare che i dati della domanda siano corretti         ATTENZIONE, per completare la domanda premere il pulsante "Invia a protocollo"       ATTENZIONE, prima di inviare a protocollo verificare che i dati della domanda siano corretti |                                                   |                        |                                                     |                                                      |                                         |                                |  |  |
|                                                                                                    |                                                   | INDIETRO               | ELIMINA PRATICA INVI                                | A AL PROTOCOLLO SALVA BOZZA                          |                                         |                                |  |  |

#### Figura 19 Pagamento eseguito

Nell'ultimo modulo è necessario effettuare il download della Domanda di contributo, selezionando l'apposito link: SCARICA la domanda di contributo per salvarla e conservarla sul proprio pc.

Concludere la compilazione della domanda selezionando il bottone

La domanda di contributo verrà inviata al protocollo di Regione Lombardia.

#### ATTENZIONE

#### SOLO IL RAPPRESENTANTE LEGALE, DOPO ESSERSI AUTENTICATO A SISTEMA CON SPID o CNS o CIE, PUÒ EFFETTUARE L'INVIO DELLA DOMANDA.

Una volta effettuato l'invio della pratica non sarà più possibile modificare i dati inseriti.